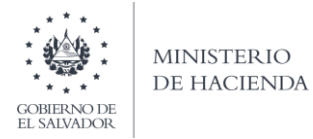

#### Manual de Usuario para Carga de Archivos en Informe Anual de Retenciones F910

#### Preparar el área de ingreso de datos

# 1. Cambiar ancho de columnas

El ancho de columnas está relacionado con la estructura de datos que se ingresan en cada uno de los registros que comprende el informe (F910). Este debe realizarse de la siguiente manera:

| Orden de Columna                                 | Columna                                                                                                    | Ancho de<br>Columna |
|--------------------------------------------------|----------------------------------------------------------------------------------------------------|---------------------|
| А                                                | Apellidos Nombres / Razón Social (solo letras mayúsculas)                                                                                                    | 40                  |
| В                                                | NIT                                                                                                    | 14                  |
| С                                                | Código de Ingreso                                                                                                    | 2                   |
| D                                                | Monto Devengado (Para código de ingreso 01, 60, 80, 81, 82 y 83: incluir AFP y<br>Cotizaciones Sociales si aplican, No Incluir Aguinaldos, Bonificaciones y<br>Gratificaciones)                                                                                                    | 15                  |
| E                                                | Monto Devengado Anual por Bonificaciones y Gratificaciones                                                                                                    | 15                  |
| F                                                | Impuesto Retenido                                                                                                    | 15                  |
| G                                                | Aguinaldo Exento                                                                                                    | 15                  |
| Н                                                | Aguinaldo Gravado                                                                                                    | 15                  |
| I                                                | ISSS                                                                                                    | 15                  |
| J                                                | AFP                                                                                                    | 15                  |
| К                                                | IPSFA                                                                                                    | 15                  |
| L                                                | CEFAFA                                                                                                    | 15                  |
| М                                                | INPEP/ISSS IVM                                                                                                    | 15                  |
| Ν                                                | Bienestar Magisterial                                                                                                    | 15                  |
| O, R, U, X, AA, AD,<br>AG, AJ, AM, AP, AS,<br>AV | Monto Sujeto de Retención Mensual Declarado en F14. Para las personas naturales<br>a reportar con códigos 60 y 83 deberá completar las columnas de ingreso gravado<br>y AFP y en las columnas de impuesto retenido, deberá colocar cero; Para el código<br>80 deberá completar las columnas de ingreso gravado e impuesto retenido y<br>colocar cero en las columnas de AFP. Para las personas naturales a reportar con<br>código 81 deberá completar las columnas de ingreso gravado y en las columnas de<br>impuesto retenido y AFP, deberá colocar cero. Para las personas naturales a<br>reportar con código 82 deberá completar las columnas de ingreso gravado, AFP<br>e impuesto retenido. Ej. (O enero; R febrero, U<br>marzoAV diciembre) | 15 (por mes)        |
| P, S, V, Y, AB, AE,<br>AH, AK, AN, AQ, AT,<br>AW | Monto Retenido Renta Mensual Ej. (P enero; S febrero, V marzoAW diciembre)                                                                                                    | 15 (por mes)        |
| Q,T,W,Z,AC,AF,AI,AL,<br>AO, AR, AU, AX           | AFP Mensual Ej. (Q enero; T febrero, W marzoAX diciembre)                                                                                                    | 15 (por mes)        |
| AY                                               | Año                                                                                                    | 4                   |
|                                                  | Total de caracteres por línea                                                                                                    | 765                 |

#### **Notas Importantes:**

Los ingresos en concepto de servicios de carácter permanente con subordinación o dependencia laboral, deben ser reportados en su totalidad en los códigos 01, 60, 80, 81, 82 y 83 hayan sido sujetos o no de retención, según

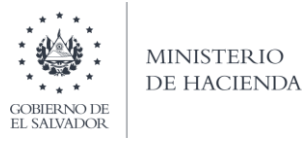

las siguientes indicaciones:

- En el código 01, si se le retuvo en al menos un mes del ejercicio fiscal.
- En el código 60, si no se le retuvo en todo el ejercicio fiscal.
- En el código 80, si se trata de un empleado jubilado/pensionado y no se le cotizó en ninguna contribución social o previsional, pero sí le efectuó retención de Renta en al menos un mes del ejercicio fiscal
- En el código 81, si se trata de un empleado jubilado/pensionado y no se le cotizó en ninguna contribución social o previsional y tampoco se le efectuó retención de Renta en ningún mes del ejercicio fiscal
- En el código 82, si se trata de pago de sueldos caídos a los cuales sí se les efectuó retención de Renta
- En el código 83, si se trata de pago de sueldos caídos a los cuales no se les efectuó retención de Renta
- Se han incorporado las columnas de montos mensuales para los conceptos de Monto Sujeto de Retención Mensual Declarado en F14, Impuesto Retenido Mensual y AFP Mensual; las cuales aplican a partir del ejercicio 2018, para los meses que no haya monto que informar debe llenar el campo con cero.
- En el detalle mensual deberá incorporar los valores de todos los códigos de retención a informar y este debe de coincidir con el valor anual detallado.
- Se agrega la columna de INPEP/ISSS IVM para que se ingrese el monto anual de cotización.
- Si está declarando ejercicio 2017, debe mantener la estructura del archivo que antecede y los campos nuevos de Monto Devengado Anual por Bonificaciones y Gratificaciones, CEFAFA y las columnas de Monto Sujeto de Retención Mensual Declarado en F14, Impuesto Retenido Mensual y AFP Mensual debe completarlas con valor cero.
- Para Ejercicios mayores o iguales a 2021, es importante considerar que es necesario separar el pago de dietas de los servicios profesionales, según las siguientes indicaciones:
  - En el código 11, si se trata de pagos relacionados a la prestación de servicios sin dependencia laboral
  - En el código 84, si se trata de pago de dietas a miembros de juntas o consejos directivos, que no se traten de un pago por honorarios
- Asimismo, para el Ejercicio 2021, únicamente deberá completar el detalle mensual de los meses de enero y febrero 2021.
- Los códigos nuevos detallados (81, 82, 83, 84) aplican a partir del Ejercicio 2021

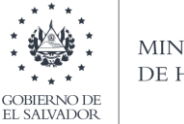

#### MINISTERIO DE HACIENDA

A continuación, se muestra la codificación de los Códigos de Ingreso que pueden ser utilizados:

# RETENCIONES ACREDITABLES EN LIQUIDACIÓN ANUAL DEL IMPUESTO

- 05- Rentas de personas jurídicas domiciliadas provenientes de depósitos de dinero
- 06- Rentas de personas jurídicas domiciliadas provenientes de títulos valores
- 07- Retenciones por actividades agropecuarias
- 08- Retenciones por juicios ejecutivos
- 09- Otras retenciones
- 11- Servicios sin dependencia laboral
- 19- Costos y gastos incurridos sujetos a retención y entero
- 20- Valores garantizados por seguro dotal u otros tipos de seguros
- 21- Otros servicios sin dependencia laboral
- 22- Transferencia de bienes intangibles por personas naturales domiciliadas
- 23- Transferencia de bienes intangibles por personas jurídicas domiciliadas
- 24- Por uso o concesión de uso, de derechos de bienes tangibles e e intangibles a personas naturales domiciliadas
- 25- Por uso o conseción de uso, de derechos de bienes tangibles e intangibles a personas jurídicas domiciliadas
- 26- Operaciones de renta y asimiladas a rentas a personas domiciliadas
- 27- Retenciones por servicios de arrendamiento a personas naturales
- 48- Indemnizaciones por daños
- 80- Servicios de Carácter Permanente con Subordinación o Dependencia Laboral Sin Contribuciones Sociales (Eje.:
- jubilados y pensionados)
- 81- Servicios de Carácter Permanente sin retención prestado por Jubilados y Pensionados
- 82- Pago de sueldos caídos con retención
- 83- Pago de sueldos caídos sin retención
- 84- Pago de dietas
- 85- Indemnizaciones laborales

# RETENCIONES NO ACREDITABLES (ENTERO DEFINITIVO)

- 28- Rentas de personas naturales domiciliadas provenientes de títulos valores
- 29- Premios o ganancias de domiciliadas provenientes de concursos, rifas, sorteos o juegos de azar o de habilidad
- 30- Rentas obtenidas en el país de no domiciliadas por rendimiento de capital invertido, títulos valores, otros.
- 31- Por uso o concesión de uso, de derechos de bienes tangibles e intangibles a no domiciliadas
- 32- Transferencia de bienes intangibles por no domiciliadas
- 33- Rentas obtenidas en el país por personas no domiciliadas
- 34- Servicios utilizados en el país por actividades originadas en el exterior
- 35- Pagos efectuados a casa matriz (no domiciliadas) por filiales y/o sucursales domiciliadas
- 36- Servicio de transporte internacional a personas no domiciliadas
- 37- Servicios por aseguradoras, reaseguradoras, afianzadoras, reafianzadoras y corredores de reaseguros no domiciliados
- 38- Servicios de financiamiento por instituciones financieras no domiciliadas
- 39- Operaciones con intangibles o uso concesión de uso de derechos de bienes tangibles e intangibles a no domiciliados
- 40- Rentas de personas constituidas, domiciliadas o residentes en países con regimenes fiscales preferentes o paraísos fiscal
- 41- Premios o ganancias de no domiciliadas provenientes de concursos, rifas, sorteos o juegos de azar o de habilidad
- 42- Otras retenciones
- 43- Pago o Acreditación de utilidades a socios, accionistas, asociados, fideicomisarios, participes, inversionistas o beneficiarios.
- 44- Pago o Acreditación de utilidades a sujetos no domiciliados en El Salvador.
- 45- Pago o acreditación en disminución de capital o patrimonio (parte correspondiente a capitalizaciones o reinversión de utilidades).
- 46- Prestamos, mutuos, anticipos o financiamientos (en dinero o bienes en especie).

47- Rentas a Personas Naturales Domiciliadas en concepto de Intereses, Premios y otras Utilidades provenientes de Depósitos en Dinero 48- Indemnizaciones (Art. 156 b del CT)

# INGRESOS GRAVADOS SIN RETENCIÓN

60- Servicios de carácter permanente con subordinación o dependencia laboral (Tramo I de las Tablas de Retención)

#### INGRESOS NO GRAVADOS

- 70- Indemnizaciones por despido, retiro voluntario, muerte, incapacidad, accidente o enfermedad (según ley)
- 71- Valores garantizados por seguro dotal u otros tipos de seguros (según ley)

72- Remuneraciones, compensaciones y gastos de representación por servicios en el exterior de funcionarios o empleados de gob. (según ley)

<sup>01-</sup> Servicios de carácter permanente

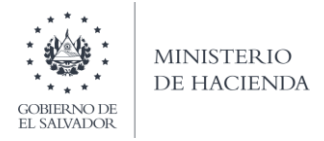

Para realizarlo debe colocar el mouse sobre la columna respectiva, dar clic derecho y seleccionar la opción "Ancho de Columna"

| Archiv | o Inici    | 0        | Insertar        | Diseño de p      | ágina Fórr                | nulas Dat      | os Revisar | r Vista     | ♀ ¿Qué dese    | a hacer?   |          |
|--------|------------|----------|-----------------|------------------|---------------------------|----------------|------------|-------------|----------------|------------|----------|
|        | 👗 Corta    | r        | Cal             | ibri             | - 11 - A                  | ≡ ≡            | - %        | 🛱 Aiustar t | exto           | General    | -        |
| Pegar  | 🖻 Copia    | r *      | N.              | K 6 17           | 1 1 1 1 1                 |                |            |             |                | ¢ 07 000   | €.0 .00  |
| *      | 💖 Copia    | r for    | mato N          | <u>v 3 .</u>     | 3 *   <u>×</u> * <b>4</b> |                | - 5 2      | Combin      | ar y centrar 🔹 | \$ * % 000 | ,00 ->,0 |
| P      | ortapapele | s        | F <sub>N</sub>  | Fuen             | te                        | F <sub>M</sub> | Alin       | eación      | Fa             | Número     | G,       |
| A1     |            |          | ×               | √ f <sub>×</sub> |                           |                |            |             |                |            |          |
|        | А          |          | В               | с                | D                         | E              | F          | G           | н              | 1          |          |
| 1      |            | i.       |                 |                  |                           |                |            |             |                |            |          |
| 2      |            |          |                 |                  |                           |                |            |             |                |            |          |
| 3      |            | Ŀ        |                 |                  |                           |                |            |             |                |            |          |
| 5      |            | Ŀ        |                 |                  |                           |                |            |             |                |            |          |
| 6      |            | Ŀ        |                 |                  |                           |                |            |             |                |            |          |
| 7      |            | E        |                 |                  |                           |                |            |             |                |            |          |
| 8      |            | 1<br>0-1 |                 | - <u>*</u> * * # | a F                       | -              |            |             |                |            |          |
| 9      |            | Call     |                 | <u> </u>         | • % 000 <u></u>           | ÷              |            |             |                |            |          |
| 10     | _          | N        | K = 😒           | • <u>A</u> • 🖽 • | <u>,00 -,0 </u>           |                |            |             |                |            |          |
| 11     | _          | Ļ.       |                 |                  |                           |                |            |             |                |            |          |
| 12     |            | ፚ        | Cortar          | -                |                           |                |            |             |                |            |          |
| 14     |            | Ē        | <u>C</u> opiar  |                  |                           |                |            |             |                |            |          |
| 15     |            | ß        | Opciones of     | le pegado:       |                           |                |            |             |                |            |          |
| 16     |            |          | İ:              | -                |                           |                |            |             |                |            |          |
| 17     |            |          | Pegado esp      | ecial            |                           |                |            |             |                |            |          |
| 18     |            |          | Insertar        |                  |                           |                |            |             |                |            |          |
| 19     |            |          | Fliminar        |                  |                           |                |            |             |                |            |          |
| 20     |            |          | Parras sant     | an i da          |                           |                |            |             |                |            |          |
| 21     |            | _        | bonar conc      | enido            |                           |                |            |             |                |            |          |
| 22     |            | -        | Eormato de      | celdas           |                           |                |            |             |                |            |          |
| 23     |            |          | Ancho de c      | olumna           |                           |                |            |             |                |            |          |
| 25     |            |          | <u>O</u> cultar |                  |                           |                |            |             |                |            |          |
| 26     |            |          | Mostrar         |                  |                           |                |            |             |                |            |          |
| 27     |            | Г        |                 |                  |                           |                |            |             |                |            |          |
| 28     |            |          |                 |                  |                           |                |            |             |                |            |          |

Se desplegará la siguiente pantalla para que ingrese el ancho respectivo:

| Ancho | de columna          | ?   | ×      |
|-------|---------------------|-----|--------|
| Ancho | de <u>c</u> olumna: | 40  |        |
|       | Aceptar             | Car | ncelar |

### 2. Ingreso de Datos

a) Debe cambiar a formato de Texto a todas las columnas (A-AX)

| rchivo Inicio Insertar Diseño de página                                                                                | Fórmulas Datos Revisar     | Vista                     |                                                                                    | × 🕜 = 🗗  |
|----------------------------------------------------------------------------------------------------|----------------------------|---------------------------|------------------------------------------------------------------------------------|----------|
| Pegar → A <sup>*</sup> A <sup>*</sup> N K <sup>*</sup> S <sup>*</sup> → B <sup>*</sup> → A <sup>*</sup> A <sup>*</sup> | = = ≫·· ☆ □<br>■ = = 非详 函· | Vúmero                    | I * Grainsertar * Σ * Arr<br>ibla * Grainsertar * G * Z<br>Formato * 2 * y filtrar | Buscar y |
| A1 - R                                                                                                    | Alineación 🙃               | Moneda                    | Celdas Mod                                                                         | ificar   |
| A                                                                                                    | B C                        | Contabilidad              | F G                                                                                | Н        |
|                                                                                                    |                            | Fecha corta               |                                                                                    |          |
|                                                                                                    |                            | Fecha larga               |                                                                                    |          |
|                                                                                                    |                            | ₩ora =                    |                                                                                    |          |
| 1                                                                                                    |                            | Porcentaje                |                                                                                    |          |
| 2                                                                                                    |                            | 1/2 Fracción              |                                                                                    |          |
| 5                                                                                                    |                            | 0 <sup>2</sup> Científica |                                                                                    |          |
| 7<br>8<br>9                                                                                                    |                            | ABC Texto                 |                                                                                    |          |
| 0                                                                                                    |                            | Más formatos de número    |                                                                                    |          |

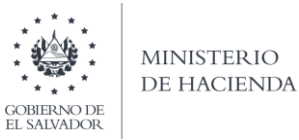

b) En las columnas que contengan datos numéricos no debe incorporar caracteres especiales, espacios, coma o punto decimal.

| Datos   | Revisar Vista | 💡 ¿Qué desea   | hacer?          |                                   |    |
|---------|---------------|----------------|-----------------|-----------------------------------|----|
| - = =   | 🗞 - 📑 Ajustar | texto          | 1               | *                                 | E  |
|         | Alineación    | nary centrar 🔹 | ABC<br>123      | General<br>Sin formato específico | f  |
|         |               |                | 12              | 2223550.00                        |    |
| c       | D             | F              | (Same )         | Moneda                            |    |
| 1016 01 | 2223550       | 301853         | -               | \$2,223,550.00                    | 1  |
| 1013 01 | 2216494       | 300442         | 100             | Contabilidad                      |    |
| 0150 01 | 2210869       | 299317         |                 | \$2,223,550.00                    |    |
| 1012 01 | 2210869       | 299317         |                 | Fecha corta                       |    |
| 1068 01 | 2210869       | 299317         |                 | 14/11/7987                        |    |
| 0029 01 | 2205358       | 298214         |                 | Fecha larga                       |    |
| 1015 01 | 2200152       | 297170         |                 | sábado, 14 de Noviembre de 798    | 17 |
| 0017 01 | 2199838       | 297110         | (T)             | Hora                              |    |
| 0010 01 | 2197732       | 296686         |                 | 12:00:00 a. m.                    |    |
| 1015 01 | 2197500       | 296642         | -               | D                                 |    |
| 1012 01 | 2192880       | 295719         | %               | 222355000.00%                     |    |
| 1042 01 | 2192880       | 295719         |                 | EEE00000000                       |    |
| 0010 01 | 2185213       | 294185         | 1/2             | Fracción                          |    |
| 0019 01 | 2172301       | 291601         | 14              | 2225330                           |    |
| 1050 01 | 2159449       | 289033         | 10 <sup>2</sup> | Científica                        |    |
| 0015 01 | 2158710       | 288885         | 10              | 2.22E+06                          |    |
| 0022 01 | 2152174       | 287576         | ABC             | Texto                             |    |
| 0017 01 | 2151532       | 281463         |                 | 2223550                           |    |
| 0047 01 | 2148950       | 286933         | M               | ás formatos de número             |    |
| 1030 01 | 2148950       | 286933         |                 | 37755.00 0                        | -  |
| 1018 01 | 2146549       | 286453         |                 | 37755.00 0                        |    |

- c) Para eliminar el punto decimal previamente debe multiplicar la cantidad por cien y a continuación trasladar el dato a la columna de texto
- d) El nombre de los sujetos de retención, debe colocarse tal como está escrito en la tarjeta de NIT, respetando el formato de apellidos y nombre sin incluir la coma. Este campo no debe exceder de 40 caracteres máximo.

| Archivo Inici<br>Pegar V<br>Portapapeles B6 | io Insertar<br>Arial<br>N K S -<br>Fu | Diseño de página<br>$\begin{array}{c c}  & 10 \\  & & A^* \\  & & A^* $ | Fórmulas<br>= = =<br>= =<br>Alinea | Datos    | Revis  | ar Vis<br>Texto<br>99 - %<br>00 - 98<br>Número | ta<br>• 000 | Forma<br>Dar fo | ato condicional<br>ormato como ta<br>s de celda *<br>Estilos |
|---------------------------------------------|---------------------------------------|----------------------------------------------------------------------------------------------------|------------------------------------|----------|--------|------------------------------------------------|-------------|-----------------|--------------------------------------------------------------|
|                                             |                                       | A                                                                                                    |                                    | В        | С      |                                                | D           |                 | Е                                                            |
| 1 NIT DE P                                  | RUEBA                                 |                                                                                                    | 5555                               | 4444442  | 22101  |                                                | 200         | 00000           | 200                                                          |
| 2 NIT DE P                                  | RUEBA                                 |                                                                                                    | 8888                               | 99999996 | 66160  |                                                | 15          | 2000            |                                                              |
| 3 NIT DE P                                  | RUEBA                                 |                                                                                                    | 7777                               | 3333333  | 811111 |                                                | 45          | 8910            | 4                                                            |
| 4                                           |                                       |                                                                                                    |                                    |          |        |                                                |             |                 |                                                              |

- e) El código de ingreso debe colocarse en dos caracteres, por ejemplo 01 para el caso de los empleados de carácter permanente.
- f) Cuando se realice importación de sujetos NO domiciliados sin NIT, debe completarse con ceros los 14 caracteres del NIT.
- **g)** En las casillas que no contengan valores debe de colocar un cero, siempre respetando la estructura definida en el numeral 1.

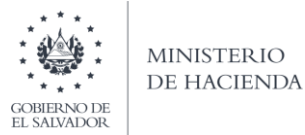

#### 3. Creación del Archivo a Importar

a) Al terminar de realizar los cambios, la hoja electrónica debe guardarse en un formato especial. Para ello se hace lo siguiente (los pasos pueden variar según la versión de office que tenga instalada), tome en cuenta que el nombre del archivo no debe exceder de 25 caracteres:

| 🛣 Guardar como                                          |                                  |               |                    |                   |           |             |           | ×     |
|---------------------------------------------------------|----------------------------------|---------------|--------------------|-------------------|-----------|-------------|-----------|-------|
| $\leftrightarrow$ $\rightarrow$ $\checkmark$ $\uparrow$ | > Este equipo > Disco local (C:) | > Usuarios >  | Escritorio         |                   | ٽ ~       | Buscar en E | scritorio | Ą     |
| Organizar 🔻 🛛 Ni                                        | ueva carpeta                     |               |                    |                   |           |             |           | ?     |
| 🐹 Microsoft Excel                                       | <ul> <li>Nombre</li> </ul>       |               |                    | Fecha de modifica | Тіро      |             | Tamaño    |       |
| i OneDrive                                              | 🖲 Prueba 12-12-2018 1            |               |                    | 12/12/2018 08:59  | Archivo   | de valores  | 3 KB      |       |
| 💻 Este equipo                                           |                                  |               |                    |                   |           |             |           |       |
| 🖊 Descargas                                             |                                  |               |                    |                   |           |             |           |       |
| Documentos                                              |                                  |               |                    |                   |           |             |           |       |
| Escritorio                                              |                                  |               |                    |                   |           |             |           |       |
| 📰 Imágenes                                              |                                  |               |                    |                   |           |             |           |       |
| b Música                                                |                                  |               |                    |                   |           |             |           |       |
| Vídeos                                                  |                                  |               |                    |                   |           |             |           |       |
| 🏪 Disco local (C                                        | :)                               |               |                    |                   |           |             |           |       |
| nu                                                      | ~                                |               |                    |                   |           |             |           |       |
| Nombre de archivo:                                      | Prueba 12-12-2018 1              |               |                    |                   |           |             |           | ~     |
| Tipo:                                                   | CSV (delimitado por comas)       |               |                    |                   |           |             |           | ~     |
| Autores:                                                | Ricardo Antonio Sarav            | Etiquetas: Ag | regar una etiqueta | Título: Agregar   | un título |             |           |       |
| ∧ Ocultar carpetas                                      |                                  |               |                    | Herramie          | ntas 🔻    | Guarda      | r Cane    | celar |

**b)** Una vez guardado el archivo en Excel procedemos a guardarlo como Archivo CSV (delimitado por comas) tal como se muestra a continuación:

|                                                                                                    | > Este equipo > Disco local (C:) > Osuanos > Escrit                                                                                                    | 010                                   | V O Buscar er               | Escritorio     |
|----------------------------------------------------------------------------------------------------|----------------------------------------------------------------------------------------------------|---------------------------------------|-----------------------------|----------------|
| Organizar 🔻 Nu                                                                                                    | eva carpeta                                                                                                    |                                       |                             | 122 -          |
| <ul> <li>Microsoft Excel</li> <li>OneDrive</li> <li>Este equipo</li> <li>Descargas</li> <li>Documentos</li> <li>Escritorio</li> <li>Imágenes</li> <li>Música</li> <li>Vídeos</li> <li>Disco local (Ca</li> </ul> | Nombre                                                                                                    | Fecha de modifica<br>12/12/2018 08:59 | Tipo<br>Archivo de valores. | Tamaño<br>3 K8 |
| ombre de archivo: [<br>Tipo: [                                                                                                    | Prueba 12-12-2018 1<br>CSV (delimitado por comas)                                                                                                    |                                       | -1                          |                |
| Autores:                                                                                                    | Prueba 12-12-2018 1                                                                                                    |                                       | ~                           |                |
| Ocultar carpetas                                                                                                    | CSV (delimitado por coma) Libro de Excel habilitado para macros Libro de Excel habilitado para macros Libro binario de Excel Jubro de Excel 97-2003 Dotor XM. Plantila de Excel habilitada para macros Plantila de Excel habilitada para macros Plantila de Excel habilitada para macros Plantila de Excel habilitado para bubulciones) Teato Unicos Hoja de cálculo XML 2003 Hoja de cálculo XML 2003 Hoja de cálculo XML 2004 Hoja de cálculo XML 2004 Hoja                                                                                                    |                                       | uar                         | dar Cancelar   |
|                                                                                                    | Testo conformato (definitado por espacios)<br>Testo (Macintosh)<br>Testo (Macintosh)<br>(CSV (Macintosh)<br>(CSV (Macintosh)<br>(C |                                       |                             |                |

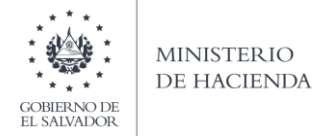

c) Al dar clic en botón Guardar aparecerá una ventana como la siguiente después de haber guardado. Simplemente se debe hacer clic en el botón Sí

| Microsoft Ex | cel                                                                               |                                                                                |                                                                                    |                                                         |                                                   |                                              |                       |                                |                       | ×   |
|--------------|-----------------------------------------------------------------------------------|--------------------------------------------------------------------------------|------------------------------------------------------------------------------------|---------------------------------------------------------|---------------------------------------------------|----------------------------------------------|-----------------------|--------------------------------|-----------------------|-----|
| <b>i</b>     | Prueba 12-12-2018<br>Para conservar es<br>Para conservar las<br>Para ver qué podr | 2.csv puede ter<br>te formato y elin<br>s características,<br>ía perderse, hag | ner característica<br>ninar las caracter<br>, haga clic en No<br>ga clic en Ayuda. | s no compatibles<br>ísticas no compa<br>y después guard | con CSV (deli<br>tibles, haga c<br>le una copia e | imitado por c<br>lic en Sí.<br>:n el formato | comas). č<br>de Excel | Desea mantene<br>más reciente. | r el formato del libr | ·o? |
|              |                                                                                   |                                                                                | Sí                                                                                 | No                                                      |                                                   | Ayuda                                        |                       |                                |                       |     |

d) Cierre el archivo, presione el botón No Guardar

| Microso | Aicrosoft Excel              |                                  |                  |  |  |  |
|---------|------------------------------|----------------------------------|------------------|--|--|--|
|         | ¿Desea guaro<br>12-12-2018 ( | dar los cambios efect<br>2.csv'? | uados en 'Prueba |  |  |  |
|         | <u>G</u> uardar              | No <u>G</u> uardar               | Cancelar         |  |  |  |
|         |                              |                                  |                  |  |  |  |

e) Cómo configurar el Separador de listas para que acepte el formato a punto y coma

Ingresar al Panel de Control y seleccionar la opción "Reloj, idioma y región", dar clic en el texto Cambiar formatos de fecha, hora o número:

| Panel de control               |                                                                                                    |                                                                                                    | - 0                           | × |
|--------------------------------|----------------------------------------------------------------------------------------------------|----------------------------------------------------------------------------------------------------|-------------------------------|---|
| ← → ✓ ↑ 🖾 > Panel de control > |                                                                                                    | v ð                                                                                                    | Buscar en el Panel de control | P |
| Ajustar                        | la configuración del equipo                                                                                                    | Ver por: Categoría 🔻                                                                                                   |                               |   |
| •                              | Sistema y seguridad<br>Revisar el estado del equipo<br>Guardar copias de seguridad de los archivos con<br>Historial de achivos<br>Copias de seguridad y restauración (Windows 7)<br>Buscar y corregir problemas | Cuentas de usuario<br>Scambiar el tipo de cuenta<br>Apariencia y personalización<br>Cambiar el tema<br>Cambiar el tema |                               |   |
|                                | Ver el estado y las tareas de red<br>Elegir grupo en el hogar y opciones de uso<br>compartido                                                                                                    | Agregar uni idioma<br>Cambiar métodos de entrada<br>Cambiar formatos de fecha, hora o número                           |                               |   |
| ন্থ<br>বি                      | Hardware y sonido<br>Ver dispolitivos e impresoras<br>Agregar un dispositivo<br>Programas<br>Desinstalar un programa<br>Obtener programas                                                                       | Accesibilidad<br>Periodi que Windows sugiera parámetros de<br>configuración<br>Optimizar la presentación visual        |                               |   |
|                                |                                                                                                    |                                                                                                    |                               |   |

En el menú que se muestra dar clic en Configuración adicional:

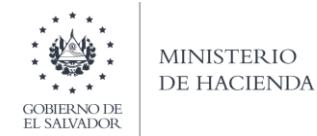

| Reloj, idioma y región                                                                                                    |                                                                                                    |                                                                                                    |                                                                                        |                  | - 0                           | $\times$ |
|----------------------------------------------------------------------------------------------------|----------------------------------------------------------------------------------------------------|----------------------------------------------------------------------------------------------------|----------------------------------------------------------------------------------------|------------------|-------------------------------|----------|
| ← → × ↑ 🚳 > Panel de c                                                                                                    | ontrol » Reloj, idioma y región                                                                                                    |                                                                                                    |                                                                                        | √ Ö              | Buscar en el Panel de control | ρ        |
| Ventana principal del Panel de<br>control<br>Sistema y seguridad<br>Redes e Internet<br>Hardware y sonido<br>Programas<br>Cuentas de usuario<br>Apariencia y personalización<br>• Reloj, idloma y región | Fecha y hora<br>Configura la hora y la fecha  <br>Idioma<br>Agregar un idioma   Cambiar  <br>Región<br>Cambiar ubicación   Cambiar | Cambiar la zona horaria<br>métodos de entrada<br>formatos de fecha, hora o<br>Ø Región<br>Formatos Ubicación ,                                              | Agregar relojes para zonas horarias diferentes<br>número<br>Administrativo             |                  | ×                             |          |
| ACCESSION                                                                                                    |                                                                                                    | Formato:<br>Español (El Salvador<br>Preferencias de idior<br>Formatos de fecha<br>Fecha lorga:<br>Hora corta:<br>Hora lorga:<br>Primer día de la<br>semana: | )<br>phora<br>dd/MM/aeaa<br>ddd/d d' de' MMMM 'de' aeaa<br>HH:mm<br>HH:mmss<br>domingo | ><br>><br>><br>> |                               |          |
| , i                                                                                                    | Dar clic en Aceptar                                                                                                    | Ejemplos<br>Fecha corta:<br>Fecha larga:<br>Hora corta:<br>Hora larga:                                                                                      | 13/12/2018<br>jueves, 13 de diciembre de 2018<br>10:40<br>10:40:55                     |                  |                               |          |
| 10071440_910_PNpdf                                                                                                    | 、                                                                                                    |                                                                                                    | Aceptar Cancelar                                                                       | Aplicar          |                               |          |

Dar clic en la pestaña Números y en la casilla Separador de listas cambiar formato a

punto y coma ; después dar clic en botón Aceptar:

| Reloj, idioma y región                                                                                          |                                                                                                    |                                                                                                    |                                   |
|----------------------------------------------------------------------------------------------------|----------------------------------------------------------------------------------------------------|----------------------------------------------------------------------------------------------------|-----------------------------------|
| → * ↑ 🔿 × F                                                                                                    | anel de control > Reloj, idioma y región                                                                                                    | v Ö                                                                                                    | Buscar en el Panel de control 🛛 🔎 |
| Ventana principal del P<br>control<br>Sistema y seguridad<br>Redes e Internet<br>Hardware y sonido<br>Programas | anel de Fecha y hora<br>Configurar la hora y la fecha   Cambiar la zo<br>Idioma<br>Agregar un idioma   Cambiar métodos de e<br>Pegión<br>Cambiar ubicación   Cambiar formatos de | ona horaña   Agregar relojes para zonas horañas diferentes<br>Intrada<br>Ø Personalizar formato                     | ×                                 |
| 🦻 Región                                                                                                    | ×                                                                                                    | Números Moneda Hora Fecha                                                                                           |                                   |
| Formatos Ubicación A<br>Formato:<br>Español (El Salvador                                                        | Administrativo                                                                                                    | Ejemplo<br>Positivo: 123,456,789.00 Negativo: -123,456,789.00                                                       |                                   |
| Preferencias de idion                                                                                           | <u>18</u>                                                                                                    | Símbolo decimal:                                                                                                    | ~                                 |
| Formatos de fecha                                                                                               | y hora                                                                                                    | Número de dígitos decimales: 2                                                                                      | ~                                 |
| Fecha corta:                                                                                                    | dd/MM/aaaa 🗸                                                                                                    | Símbolo de separación de miles:                                                                                     | ~                                 |
| Fecha larga:                                                                                                    | dddd, d 'de' MMMM 'de' aaaa 🛛 🗸 🗸                                                                                                    | Número de dígitor en grupo:                                                                                         |                                   |
| Hora corta:                                                                                                    | HH:mm ~                                                                                                    | Numero de dígitos en grupo: 123,430,789                                                                             | ~                                 |
| Hora larga:                                                                                                    | HH:mm:ss ~                                                                                                    | Símbolo de signo negativo:                                                                                          | <u> </u>                          |
| Primer día de la                                                                                                | domingo 🗸 🗸                                                                                                    | Formato de número negativo: -1.1                                                                                    | ~                                 |
| Jerrier en                                                                                                    |                                                                                                    | Mostrar ceros a la izquierda: 0.7                                                                                   | ~                                 |
| Ejemplos<br>Eeska sostav                                                                                        | 12/12/2019                                                                                                    | Separador de listas:                                                                                                | ~                                 |
| Fecha larga:                                                                                                    | iueves 13 de diciembre de 2018                                                                                                    | Sistema de medida:                                                                                                  | ~                                 |
| Hora corta:                                                                                                    | 10:40                                                                                                    | Dígitos estándar: 0123456789                                                                                        | ~                                 |
| Hora larga:                                                                                                    | 10:40:55                                                                                                    | Usar dígitos nativos: Nunca                                                                                         | ~                                 |
|                                                                                                    | Configuración adicional                                                                                                    | Haga clic en Restablecer para restaurar la configuración Restat<br>predeterminada de números, moneda, hora y fecha. | lecer                             |
|                                                                                                    | Aceptar Cancelar Aplicar                                                                                                    | Aceptar Cancelar                                                                                                    | Aplicar                           |

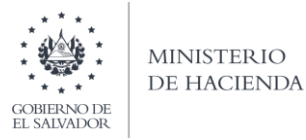

# 4. Ingreso al Portal de Servicios en línea

Ingrese al portal de servicios del Ministerio de Hacienda: <u>www.mh.gob.sv</u>, seleccione la opción Servicios en Línea DGII

| INSTITUCIONES<br>Portal de<br>Transparencia<br>(Intranet |                      | COBIERNO DE<br>EL SALVADOR | MINISTERIO<br>De hacienda |        | Digite aquí lo que busca | Q<br>EN ES |
|----------------------------------------------------------|----------------------|----------------------------|---------------------------|--------|--------------------------|------------|
| INICIO                                                   | SERVICIOS - NU       | UESTRO TRA                 | BAJO - INSTITUCIÓN -      | CONTÁC | ctenos 🕶                 |            |
|                                                          | Servicios en línea   |                            |                           |        |                          |            |
|                                                          | Servicios en Ventani | illa                       |                           | P      |                          |            |
|                                                          | Descargas            |                            | ATELT T                   | 1      | Y                        |            |

| S                                                   | ervicios en línea                                                                                     |                |
|-----------------------------------------------------|----------------------------------------------------------------------------------------------------|----------------|
| Servicio                                            | Descripción                                                                                           | Enlace         |
| Cita Programada                                     | Programación de citas para atención presencial en algunos de<br>nuestros servicios.                   | Ir al servicio |
| Consulta del estado de la devolución de<br>la Renta | Consulta sobre el estado del trámite de devolución del<br>Impuesto sobre la Renta por período fiscal. | Ir al servicio |
| Servicios en línea DGII                             | Diferentes servicios (con clave y sin clave) para contribuyentes,<br>como los siguientes:             | Ir al servicio |

5. Seleccione la opción Declaraciones e Informes en línea ubicada en los Servicios con Clave.

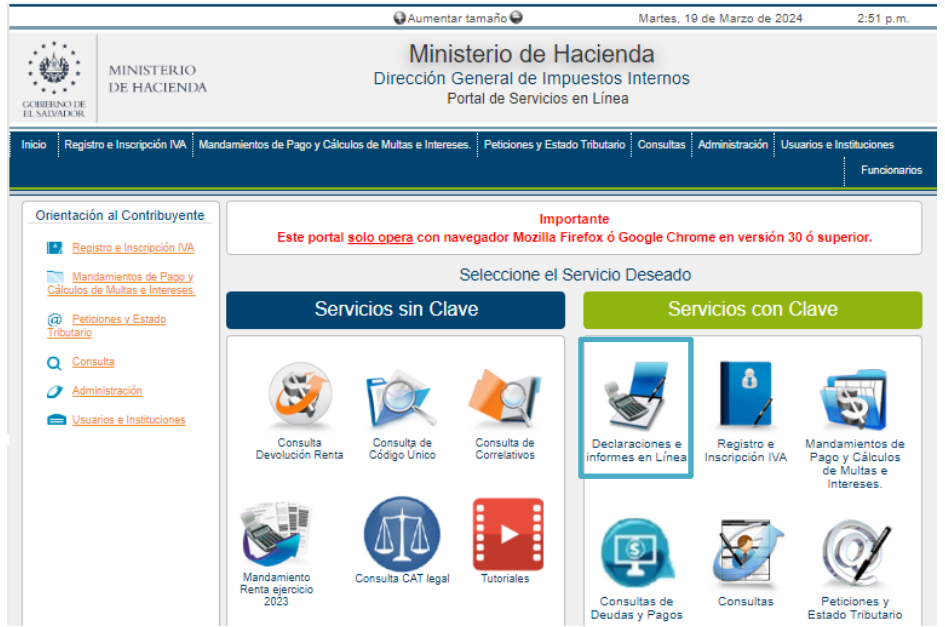

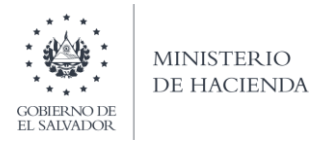

6. Ingrese su usuario (NIT) y clave personalizada, presione el botón ingresar

| CORRENO DE<br>EL SMUMDOR | MINISTERIO<br>DE HACIENDA | Ministerio de Hacienda<br>Dirección General de Impuestos Internos<br>Declaraciones en Línea        | 5                                                                                                    |
|--------------------------|---------------------------|----------------------------------------------------------------------------------------------------|----------------------------------------------------------------------------------------------------|
|                          |                           | IMPORTANTE<br>Este portal solo opera con navegador Mozilla Firefox o Google Chrome en versión 30 o | a superior.                                                                                                    |
| 3                        | » Bienve                  | nido                                                                                               |                                                                                                    |
|                          | 0                         | Escriba su NIT/DUI y password para ingresar al Sistema.                                            | » Paso a Paso                                                                                                    |
|                          | NIT/DUI<br>Contraseña     | NIT/DUI<br>Contraseña                                                                              | Recuperar Clave     Registrarse en Línea     Cambio de correo en Línea     Declaración IVA     Declaración Pago a Cta.     Declaración Pago a Cta. |
|                          |                           | Limpiar Ingresar                                                                                   | Transferencia de Bienes Raíces     Informe Ganancias y/o Pérdidas de Capital                                                                       |
|                          |                           | Registrarse   Cambio de contraseña   Cambio de correo                                              |                                                                                                    |
|                          |                           |                                                                                                    |                                                                                                    |

7. En el apartado de los Informes, seleccione el botón F910 – Informe Anual de Retenciones

| INF                                                                   | ORMES                                                                                              |
|-----------------------------------------------------------------------|----------------------------------------------------------------------------------------------------|
| F211 - Informe Actualización de Dirección para Recibir Notificaciones | F463 - Informe Autorizaciones Sistemas, Registros Contables, Certificaciones,<br>Informes Emitidos |
| F910 - Informe Anual de Retenciones                                   | F915 - Informe sobre Distribución y/o Capitalización Utilidades                                    |

8. Muestra pantalla de Bienvenida:

| CONTRACTOR<br>CONTRACTOR<br>IE ANDARCK | Ministerio de Hacienda<br>Dirección General de Impuestos Internos<br>Declaraciones en Línea                                                                                                    |       |
|----------------------------------------|----------------------------------------------------------------------------------------------------|-------|
| INICIO DECLARACIONES -                 | NFORMES -                                                                                                    | SALIR |
|                                        | nforme Anual de Retención del Impuesto Sobre la Renta.<br>Benvenido al Informe Anual de Retención del Impuesto sobre la Renta, esta herramienta ha sido diseñada para:<br>Elaborar y Presentar Informe Anual de Retención del Impuesto Sobre la Renta.<br>Aplica para ejercicio 2017 y siguientes.<br>Esta opción está disponible para Personas Naturales y Jurídicas Domiciliadas.<br>Esta opción está disponible para Personas Naturales y Jurídicas Domiciliadas. |       |
|                                        | ✓ Iniciar                                                                                                    |       |

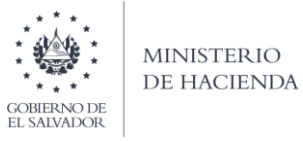

# 9. Se mostrará la pantalla continuación

Para realizar el proceso de importación, debe elegir el archivo con la información a presentar. Presione el botón Seleccionar Archivo, de clic sobre él para subirlo.

| MINISTERIO<br>DE HACIENDA                                                                                                    | Minister<br>Dirección Gene<br>Decla | o de Hacienda<br>ral de Impuestos Internos<br>araciones en Línea                   |             |                            |                            |       |
|----------------------------------------------------------------------------------------------------|-------------------------------------|------------------------------------------------------------------------------------|-------------|----------------------------|----------------------------|-------|
| INICIO DECLARACIONES - INFORMES -                                                                                                    |                                     |                                                                                    |             |                            |                            | SALIR |
|                                                                                                    |                                     | Nombre:                                                                            |             |                            | NIT:                       |       |
| Ejercicio: Informe que modifica:                                                                                                    | □ Marque si desea pi                | esentar informe a cero.                                                            |             |                            |                            |       |
| Señor Contribuyente, se informa que para el ejercicio 201                                                                                            | 9 se ha incorporado la columna d    | e INPEP, favor revisar las instrucciones que se detallan en M                      | anual de Us | suario                     |                            |       |
| Seleccionar archivo Ningún archivo selecci                                                                                                    | onado Cargar Datos                  | Carga por Archivo                                                                  |             |                            |                            |       |
| Acceso rápido  ConeDrive - Personal  ConeDrive - SI  Esta equipo  Deccargas  Documentos  Imágenes  Márica  Objetos 3D  Videos  Disco local (C:)  Red | Nombre<br>Dere pruche F910-9 actual | Fecha de modificación Tipo Tamaño<br>12/01/2022 11:04 a.m. Archivo de valores 2 KB |             |                            |                            |       |
| Nombres                                                                                                    |                                     |                                                                                    | ~           | Microsoft Excel C<br>Abrir | Comma Separa 🗸<br>Cancelar |       |

Presione el botón Cargar Datos para iniciar el proceso de validación de la información:

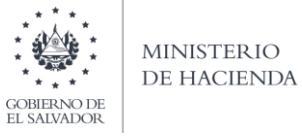

|                                   | Ministe                                               | erio de Hacier                           | nda                                   |      |       |
|-----------------------------------|-------------------------------------------------------|------------------------------------------|---------------------------------------|------|-------|
| MINISTERIO<br>DE HACIENDA         | Dirección Ge                                          | neral de Impuestos                       | Internos                              |      |       |
| GOBIERNO DE<br>EL SALVADOR        | D                                                     | eclaraciones en Línea                    |                                       |      |       |
|                                   |                                                       |                                          |                                       |      |       |
| INICIO DECLARACIONES -            | INFORMES -                                            |                                          |                                       |      | SALIR |
|                                   |                                                       |                                          |                                       |      |       |
|                                   |                                                       |                                          | Nombre:                               | NIT: |       |
| Ejercicio:                        | Informe que modifica:                                 |                                          |                                       |      |       |
| 2021 🗸                            | 🗆 Marque si des                                       | ea presentar informe a cero.             |                                       |      |       |
|                                   |                                                       |                                          |                                       |      |       |
|                                   |                                                       |                                          |                                       |      |       |
| Señor Contribuyente, se informa o | que para el ejercicio 2019 se ha incorporado la colum | na de INPEP, favor revisar las instrucci | ones que se detallan en Manual de Usu | ario |       |
|                                   |                                                       |                                          |                                       |      |       |
|                                   |                                                       |                                          |                                       |      |       |
|                                   |                                                       |                                          |                                       |      |       |
|                                   |                                                       | Carga por Archivo                        |                                       |      |       |
|                                   |                                                       |                                          |                                       |      |       |
|                                   |                                                       | Nanual de Usuario                        | )                                     |      |       |
| Seleccionar archivo Pa            | ara pruebav9 actual.csv Cargar Dato                   |                                          |                                       |      |       |
|                                   |                                                       |                                          |                                       |      |       |
|                                   |                                                       |                                          |                                       |      |       |

Si la secuencia de pasos los siguió correctamente obtendrá el siguiente resumen:

| INICIO DE         | CLARACIONES                 | ✓ INFORMES ✓                                                   |                                                                  |                   |                     |                      |                   |                    |                    |                 |                   | SALIR       |
|-------------------|-----------------------------|----------------------------------------------------------------|------------------------------------------------------------------|-------------------|---------------------|----------------------|-------------------|--------------------|--------------------|-----------------|-------------------|-------------|
| Resun             | nen                         |                                                                |                                                                  |                   |                     |                      |                   |                    |                    |                 |                   |             |
| PERIOD            | O: 01/2021<br>que modifica: | 5                                                              |                                                                  |                   |                     |                      |                   |                    |                    | NIT:            |                   |             |
| Concepto          | Cantidad de<br>Registros    | Monto Devengado Anual<br>por Sueldos Sobresueldo<br>Comisiones | Monto Devengado Anual<br>por Bonificaciones y<br>Gratificaciones | Monto<br>Retenido | Aguinaldo<br>Exento | Aguinaldo<br>Gravado | ISSS<br>Anual     | AFP<br>Anual       | IPSFA<br>Anual     | CEFAFA<br>Anual | INPEP/ISSS<br>IVM | BM<br>Anual |
| Pago de<br>dietas | 1                           | 2,500.00                                                       | 0.00                                                             | 250.00            | 0.00                | 0.00                 | 0.00              | 0.00               | 0.00               | 0.00            | 0.00              | 0.00        |
| TOTALES           | 1                           | 2,500.00                                                       | 0.00                                                             | 250.00            | 0.00                | 0.00                 | 0.00              | 0.00               | 0.00               | 0.00            | 0.00              | 0.00        |
|                   | Si                          | está seguro de la                                              | información incorp                                               | oorada, r         | narque es           | sta casilla<br>pro   | para o<br>oceso o | continu<br>de pres | uar con<br>sentaci | el 🗌<br>ón      |                   |             |

# **10. Presentar Informe**

Si la información mostrada en el resumen es correcta, marque la casilla para continuar con el proceso de presentación

| Si está seguro de la información incorporada, marque esta casilla para o proceso o | continuar con el<br>le presentación | ×                   |
|------------------------------------------------------------------------------------|-------------------------------------|---------------------|
|                                                                                    |                                     |                     |
|                                                                                    | Regresar                            | ✓ Presentar Informe |

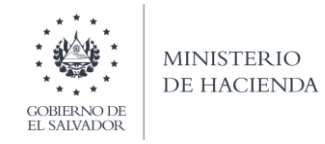

Al presionar el botón Presentar Informe el sistema desplegará el Resumen del Informe Anual de Retenciones con sello de la oficina virtual dando por recibida la información:

|                                                                                                    |                                                                                                    |                                                                                                | 1 /                      |                                                        | 90%                                             | +                    | <b>i</b> 🔊                                                                                                    |            |               |               |                                   |        | Ŧ                       | ē       |     |
|----------------------------------------------------------------------------------------------------|----------------------------------------------------------------------------------------------------|------------------------------------------------------------------------------------------------|--------------------------|--------------------------------------------------------|-------------------------------------------------|----------------------|----------------------------------------------------------------------------------------------------|------------|---------------|---------------|-----------------------------------|--------|-------------------------|---------|-----|
|                                                                                                    | -                                                                                                    | DES                                                                                            |                          |                                                        |                                                 |                      |                                                                                                    |            |               |               |                                   |        |                         | _       |     |
|                                                                                                    |                                                                                                    | 1120                                                                                           | UNILIT                   |                                                        |                                                 |                      | CICILITY OF CICILITY OF CICILIA CICILITY OF CICILITY OF CICILITY OF CICILITY OF CICILITY O |            |               |               | _                                 | F-     | 910 V9                  | 0       |     |
| Direction Gener                                                                                                    | el de Imparatios Internes                                                                                                    |                                                                                                |                          |                                                        |                                                 |                      |                                                                                                    |            | NÚMER         | RO DE INF     | CÓDIGO                            | ÚNICO: |                         |         |     |
| IDENTIFICACIÓN I                                                                                                    | DEL AGENTE DE RETE                                                                                                    | ENCIÓN                                                                                         |                          |                                                        |                                                 |                      |                                                                                                    |            |               |               | 000100                            | Unico. | Pag. 1 de               | 1       |     |
| EJERCICIO FISCAL: 2                                                                                                    | 021 FOLIO MODIFICA                                                                                                    | 4:                                                                                             | 1                        | SECUENCIA:                                             |                                                 | N                    | т                                                                                                    | 11         | -             |               | 111                               | - 1    | 11.                     |         |     |
| Razón Social o Denomi                                                                                                    | nación / Apellidos y Nombr                                                                                                    | res:                                                                                           | 1                        |                                                        |                                                 |                      |                                                                                                    |            |               | 10 10         |                                   |        |                         |         |     |
|                                                                                                    | [                                                                                                    | ACREDITABLES                                                                                   | NO A                     | CREDITABLES                                            | INGRESOS SIN F                                  | RETENCION            | INGRESOS NO G                                                                                                    | RAVADOS    | NO DOMIC      | CILIDADOS SIP | INIT                              |        |                         |         |     |
|                                                                                                    | TOTAL DE REGISTRO                                                                                                    | 0                                                                                              | Di                       | PINITIVAS<br>0                                         |                                                 | 0                    |                                                                                                    | 0          |               |               | 0                                 |        |                         |         |     |
|                                                                                                    | TOTAL INGRESOS                                                                                                    | 0.00                                                                                           |                          | 0.00                                                   |                                                 | 0.00                 |                                                                                                    | 0.00       |               |               | 0.00                              |        |                         |         |     |
|                                                                                                    | TOTAL IMPUESTO<br>RETENIDO                                                                                                    | 0.00                                                                                           |                          | 0.00                                                   |                                                 | 0.00                 |                                                                                                    | 0.00       |               |               | 0.00                              |        |                         |         |     |
| Nota: Este informe tier                                                                                                    | ne un detalle implicito que                                                                                                    | e sirve de respaldo al o                                                                       | ontribuy                 | ente y por moti                                        | vos de espacio                                  | no se encu           | entra incluid                                                                                                    | o en este  | resumen       |               | 528                               |        |                         |         |     |
|                                                                                                    | CONCEPTO                                                                                                    |                                                                                                | CANTIGAD<br>RECESTROS    | NONTO DEVENSADO ANUAL<br>INDE SUELDOS,<br>SORRESUELDOS | MONTO DEVENGADO<br>ANUAL FOR<br>BONFICACIONES Y | IMPUESTO<br>RETENIDO | AGUINA                                                                                                    | LDO        | ISSS ANUAL    | AFP ANUAL     | IPSFA ANUAL                       | CEFAFA | INPEP/ISSS<br>IVM ANUAL | BIENEST | AR  |
| Pago de dietas                                                                                                    |                                                                                                    |                                                                                                | 1                        | 2,500.00                                               | 0.00                                            | 250.0                | 0.00                                                                                                    | 0.00       | 0.00          | 0.00          | 0.00                              | 0.00   | 0.00                    | 0       | .00 |
| TOTALES                                                                                                    |                                                                                                    |                                                                                                | 1                        | 2,500.00                                               | 0.00                                            | 250.0                | 0.00                                                                                                    | 0.00       | 0.00          | 0.00          | 0.00                              | 0.00   | 0.00                    | 0 0     | .00 |
| NOTA IMPORTANTE:<br>Los ingresos en concepto d<br>siguientes indicaciones:<br>1. En el código 01 si se retu<br>2. En el código 60 si no se l<br>Fecha: 21/01/20<br>Declaro bajo juramento | e Servicios de Caracter Perma<br>vo en al menos un mes del eje<br>e retuvo en todo el ejercicio fis<br>122 Versión<br>o que los datos contenidos e | anente con Subordinación o<br>ercicio fiscal<br>cal<br>F910 v9.00<br>en el presente informe so | Dependen<br>Infor        | cia Laboral, deben<br>me<br>n fiel de la verda         | ser reportados en                               | Ejercicio<br>e tengo | n los códigos 01<br>2021                                                                                                    | 0 60, haya | n sido sujeto | es o no de re | ención, segúi<br>NIT<br>N VIRTUAL | n las  |                         |         |     |
| conocimiento que incurr<br>las cuales se encuentrar                                                                                                    | irra en sanciones administrativ<br>n las establecidas en los Articu                                                                                | vas y penales en caso de in<br>Jos 241 del Código Tributar                                     | cumplir la<br>lo y 249-A | normativa legal res<br>del Código Penal.               | spectiva. Sancion                               | es entre             |                                                                                                    |            |               |               |                                   |        |                         |         |     |

Contenido del Informe Anual de Retención del Impuesto Sobre la Renta:

| abo                                                          |             | INF            | ORM   | E ANUAL D      | ER                   | ETENCION                                         | DEL IMPUES                                | TO SOBP            | RE L   | A RENT           | A          |     |           |             | 1         | F-910 V9   | 1 2    |
|--------------------------------------------------------------|-------------|----------------|-------|----------------|----------------------|--------------------------------------------------|-------------------------------------------|--------------------|--------|------------------|------------|-----|-----------|-------------|-----------|------------|--------|
| Matanio de Nacienda<br>Director General de Incuentes Hitemas |             |                |       | ESTE INFORM    | SE<br>ME DE<br>DE LO | NOR CONTRIE                                      | BUYENTE<br>ARSE EXCLUSIV<br>UNIDOS DE AME | MENTE<br>RICA US\$ |        |                  | NÚM        | ERC | D DE INFO | ORME 10     | CODIGO ÚN | ICO:       | 3      |
| SECCION A- Identificación del A                              | gente de    | Retención      |       |                |                      |                                                  |                                           |                    |        |                  |            |     |           |             |           | Pág. 1 dr  | 1      |
| 1 EJERCICIO FISCAL: 2021 02                                  | FOLIO MO    | DIFICA:        |       | SE             | ECUE                 | NCIA:                                            |                                           | NIT 0              |        |                  |            |     |           |             | -         |            | TT     |
| Razón Social o Denominación / Ape                            | ilidos y No | mbres:         |       |                |                      |                                                  |                                           |                    |        | - 10 - 18        | · · · ·    |     | 0.0       |             |           |            |        |
| SECCION B- Datos del Contribuyen                             | e a quiene  | s se les pagar | on ir | gresos sujeto  | os a i               | retención, sir                                   | n retención o r                           | o gravado          | 5      |                  |            |     |           |             |           |            |        |
| Apellido(s) v Nombre(s) Rezón Social o                       | e a quiene  | s se les pagar |       | igresos sujerc |                      | MONTO DEVENDADO                                  | In recención o r                          | Aguinalito (Aplici | solo p | para código 01 y |            |     |           |             | CEEAEA    | INDED/ISSS | BIEN   |
| Apelido(s) y Nombre(s), Razon Social o<br>Denominación       |             | NIT            | RESO  | MONTO DEVENDAD | 00                   | ANUAL POR<br>BONIFICACIONES Y<br>GRATIFICACIONES | IMPUESTO RETENIDO                         | Exento             |        | Gravado          | ISSS ANUAL | Al  | FP ANUAL  | IPSFA ANUAL | ANUAL     | IVM ANUAL  | MAGIST |
|                                                              | 10 03       | 22.3           | _     |                | _                    |                                                  | 1                                         | Exento             |        | Gravado          | 1          |     |           |             | 1         | w          | 1      |
| t                                                            | 05          | 24             | 84 24 | 2.500          | 0.00                 | 0.00                                             | 250.00                                    | a 0.0              | ) pa   | 0.00 1           | 21 0.00    | 100 | 0.001     | PH 0.00     | PH 0.00   | -1 0.00    | P1     |

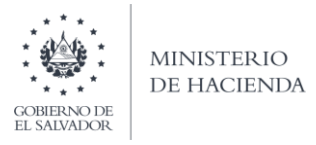

Detalle Mensual del Informe Anual de Retenciones:

| al.                                                     |                    | DETALLE MENSUAL DEL INFORME ANUAL DE RETENCIONES                   |                   |                       |                         |                 |        |                      |                              | F-910 V   | 9        |
|---------------------------------------------------------|--------------------|--------------------------------------------------------------------|-------------------|-----------------------|-------------------------|-----------------|--------|----------------------|------------------------------|-----------|----------|
| Minimito de Placenda                                    |                    | SEÑOR CONTRIBUYENTE<br>ESTE INFORME DEBE ELABORARSE EXCLUSIVAMENTE |                   |                       |                         |                 | NÚMER  | NÚMERO DE INFORME 10 |                              |           | 3        |
| Descrite General de Impuestes internes                  |                    | EN DOLARES DE LOS ESTADOS UNIDOS DE AMERICA US\$                   |                   |                       |                         |                 |        |                      | CODIG                        | SO ÚNICO: |          |
| SECCION A- Identificación del Ag                        | ente de Retenci    | ón                                                                 |                   |                       |                         |                 |        |                      |                              | Pág. 1    | de 1     |
| EJERCICIO FISCAL: 2021 02 FOLIO MODIFICA:               |                    |                                                                    | SECUENCIA:        |                       | NIT                     | 03              |        |                      | 1 -                          |           | - ]]     |
| 4 Razón Social o Denominación / Apellio                 | los y Nombres:     |                                                                    |                   |                       |                         |                 |        | 10 10 10             |                              |           |          |
| SECCION B- Datos del Contribuyente                      | a quienes se les p | agaron ingresos s                                                  | ujetos a retenció | n, sin retenció       | n o no gravad           | dos             |        |                      |                              |           |          |
| Apellido(s) y Nombre(s), Razón Social o<br>Denominación | NIT                | COD CONCEPTO                                                       | ENERO / JULIO     | FEBRERO /             | MARZO /                 | ABRIL / OCTUBRE | MAYO / | JUNIO /<br>DICIEMBRE | TOTAL SUJETO<br>DE RETENCIÓN | TOTAL     | TOTAL AF |
|                                                         |                    |                                                                    |                   | PR                    | MER SEMESTRE            |                 |        |                      |                              |           |          |
|                                                         |                    | MONTO SULETO DE RETEM                                              | 208.33            | 208.33                | 208.33                  | 208.33          | 208.33 | 208.33               |                              |           |          |
|                                                         |                    | IN ADD IN CASE OF TAXAB                                            | 20.83             | 20.83                 | 20.83                   | 20.83           | 20.83  | 20.83                |                              |           |          |
|                                                         |                    | IMPUESTO RETEN                                                     |                   |                       | 0.00                    | 0.00            | 0.00   | 0.00                 | 2 400 06                     | 240.06    | 0        |
|                                                         |                    | AFP                                                                | 0.00              | 0.00                  | 0.00                    | 0.00            | 0.00   | 0.00                 | 2 400 06                     | 240 08    |          |
| 1                                                       |                    | 84 AFP                                                             | 0.00              | 0.00<br>SEG           | UNDO SEMESTRE           | 0.00            | 0.00   | 0.00                 | 2,499.96                     | 249.96    | (        |
| 1                                                       |                    | 84 AFP<br>84 MONTO SULETO DE SETEM                                 | 0.00<br>208.33    | 0.00<br>SEG<br>208.33 | UNDO SEMESTRE<br>208.33 | 208.33          | 208.33 | 208.33               | 2,499.96                     | 249.96    | (        |

Además, tiene la opción de descargar e imprimir el documento generado (Resumen del Informe, contenido del mismo o el detalle mensual):

| abe                                                               |                       | DETALLE MENSUAL DEL INFORME ANUAL DE RETENCIONES                                                |                           |                  |                     |                       |                 |                     |                      |                              | F-910 V           | •        |
|-------------------------------------------------------------------|-----------------------|-------------------------------------------------------------------------------------------------|---------------------------|------------------|---------------------|-----------------------|-----------------|---------------------|----------------------|------------------------------|-------------------|----------|
|                                                                   |                       | SEÑOR CONTRIBUYENTE                                                                             |                           |                  |                     |                       |                 | NUMER               |                      | 10                           | Carde Address     |          |
| Ministerio de Hacienda<br>Deservito General de Incensión Internes |                       | ESTE INFORME DEBE ELABORARSE EXCLUSIVAMENTE<br>EN DOLARES DE LOS ESTADOS UNIDOS DE AMERICA US\$ |                           |                  |                     |                       |                 | NOMER               | O DE INFORM          |                              |                   | 2        |
|                                                                   |                       |                                                                                                 |                           |                  |                     |                       |                 |                     | CODIG                |                              |                   | O ÚNICO: |
| SECCION A- Identificación de                                      | Agente de Retenc      | ión                                                                                             |                           |                  |                     |                       |                 |                     |                      |                              | Pág. 1            | de 1     |
| 1 EJERCICIO FISCAL: 2021                                          | 02 FOLIO MODIFICA:    | OLIO MODIFICA:                                                                                  |                           |                  | SECUENCIA:          |                       | 03              |                     |                      | 1 -                          |                   | -        |
| 4 Razón Social o Denominación / A                                 | Apellidos y Nombres:  |                                                                                                 |                           |                  |                     |                       |                 |                     |                      |                              |                   | -        |
| SECCION B- Datos del Contribuy                                    | ente a quienes se les | paga                                                                                            | aron ingresos suje        | etos a retenciór | n, sin retenció     | n o no gravao         | dos             |                     |                      |                              |                   |          |
| Apellido(s) y Nombre(s), Razón Social o<br>Denominación           | NIT                   | COD                                                                                             | CONCEPTO                  | ENERO / JULIO    | FEBRERO /<br>AGOSTO | MARZO /<br>SEPTIEMBRE | ABRIL / OCTUBRE | MAYO /<br>NOVIEMBRE | JUNIO /<br>DICIEMBRE | TOTAL SUJETO<br>DE RETENCIÓN | TOTAL<br>RETENIDO | TOTAL AF |
|                                                                   |                       |                                                                                                 | PRIMER SEMESTRE           |                  |                     |                       |                 |                     |                      |                              |                   |          |
|                                                                   |                       | 1.7                                                                                             | MONTO SLUETO DE RETENCIÓN | 208.33           | 208.33              | 208.33                | 208.33          | 208.33              | 208.33               | 4 I                          |                   |          |
|                                                                   |                       | 1.2                                                                                             | IMPUESTO RETENIDO         | 20.83            | 20.83               | 20.83                 | 20.83           | 20.83               | 20.83                |                              |                   |          |
|                                                                   |                       | 84                                                                                              | MP                        | SEGUNDO SEMESTRE |                     | 0.00                  | 0.00            | 2,499.96            | 249.96               | 0.0                          |                   |          |
|                                                                   |                       | 1.1                                                                                             | MONTO SULETO DE RETENCIÓN | 208.33           | 208.33              | 208.33                | 208.33          | 208.33              | 208.33               | 1 1                          |                   |          |
|                                                                   |                       | 1.2                                                                                             | IMPUESTO RETENIDO         | 20.83            | 20.83               | 20.83                 | 20.83           | 20.83               | 20.83                | 1                            |                   |          |
|                                                                   |                       |                                                                                                 | 4 10 100                  | 0.00             | 0.00                | 0.00                  | 0.00            | 0.00                | 0.00                 |                              |                   |          |